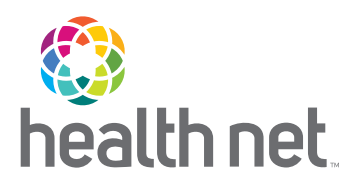

# Your Access to the Portal Is More Secure with a Single Sign-on Password

Effective October 8, reset your password on provider.healthnetcalifornia.com to experience the benefits from a single sign-on

### Benefits of the new single-password login:

Allows for one password for all accounts using the same email.

Gives you more control. You can now unlock your own account.

| In |
|----|
| m  |

nproves your account anagement and security.

Provides email verification instead of security questions and codes.

### Who is impacted?

- Providers who are registered on provider.healthnetcalifornia.com.
- Providers currently using provider.healthnet.com who have registered on provider.healthnetcalifornia.com in preparation for the upcoming migration to the new portal.

## Additional information

For questions regarding password reset, contact the applicable Health Net Provider Services Center within 60 days at:

| Line of Business                                    | Phone number | Provider portal                  | Email address                   |
|-----------------------------------------------------|--------------|----------------------------------|---------------------------------|
| EnhancedCare PPO (IFP)                              | 844-463-8188 | provider.healthnetcalifornia.com |                                 |
| EnhancedCare PPO (SBG)                              | 844-463-8188 | provider.healthnet.com           |                                 |
| Health Net Employer Group HMO, POS, HSP, PPO, & EPO | 800-641-7761 | provider.healthnet.com           |                                 |
| IFP (CommunityCare HMO, PPO, PureCare HSP, &        | 888-926-2164 | provider.healthnetcalifornia.com |                                 |
| PureCare One EPO)                                   |              |                                  | provider convices@healthnat.com |
| Medicare (Individual)                               | 800-929-9224 | provider.healthnetcalifornia.com |                                 |
| Medicare (Employer Group)                           | 800-929-9224 | provider.healthnet.com           |                                 |
| Cal MediConnect                                     |              |                                  |                                 |
| Los Angeles County                                  | 855-464-3571 | provider.healthnet.com           |                                 |
| San Diego County                                    | 855-464-3572 | provider.healthnet.com           |                                 |
| Medi-Cal                                            | 800-675-6110 | provider.healthnet.com           | N/A                             |

Refer to page 2 for steps on how to change your password.

Action is required!

#### Steps to change your password

Follow the steps below to change your password effective October 8.

1 Enter current email address at the Log In screen and select Next.

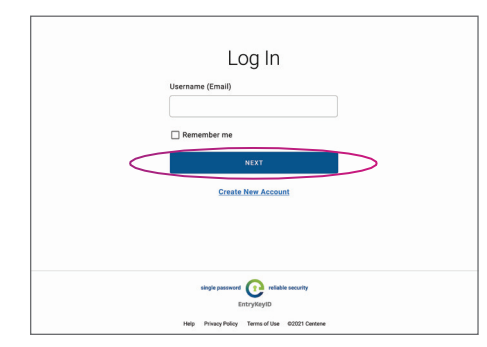

2 You are then taken to Account Recovery to reset your password.

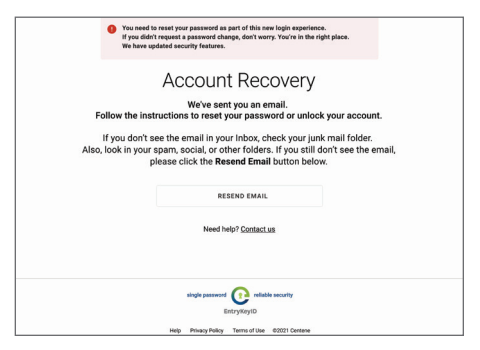

- Enter your new password on the Reset Password screen and select Reset Password.
- 5 You will get the reset password Success! screen followed by a confirmation email. Select *Log In* to log into your account.

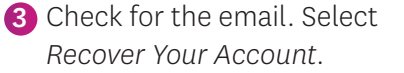

| Recover Yo                                                                     | ur Account                                                                                                    |
|--------------------------------------------------------------------------------|----------------------------------------------------------------------------------------------------|
| <no-reply@entrykeyic<br>To <email address=""></email></no-reply@entrykeyic<br> | 1.com>                                                                                                    |
|                                                                                | Hello John,                                                                                                    |
|                                                                                | We received a request to recover your account. Click this button to<br>reset your password or unlock your account. |
|                                                                                | If you did not make this request, <u>contact us</u> . Please do not respond<br>to this email.                      |
|                                                                                | single password<br>Drifty/Hog/ID                                                                                   |
|                                                                                | Male. Drivers Driver, Tarma of Tita. (2020) Cantana                                                                |

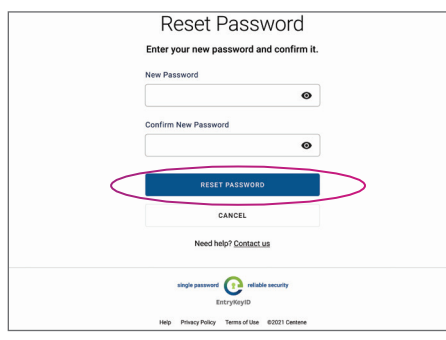

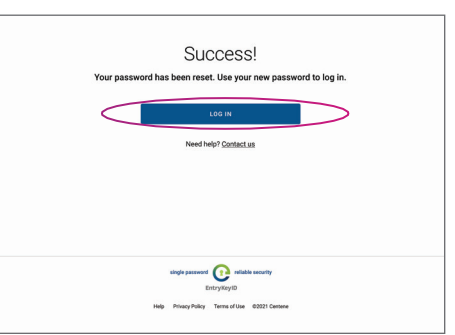

Health Net of California, Inc., Health Net Community Solutions, Inc. and Health Net Life Insurance Company are subsidiaries of Health Net, LLC and Centene Corporation. Health Net is a registered service mark of Health Net, LLC. All other identified trademarks/service marks remain the property of their respective companies. All rights reserved. 21-646/FLY335915EH01w (10/21)